Government eProcurement System of National Informatics Centre

eProcurement

(GePNIC Version1.09.06)

## **Online Bid Withdrawal**

eProcurement

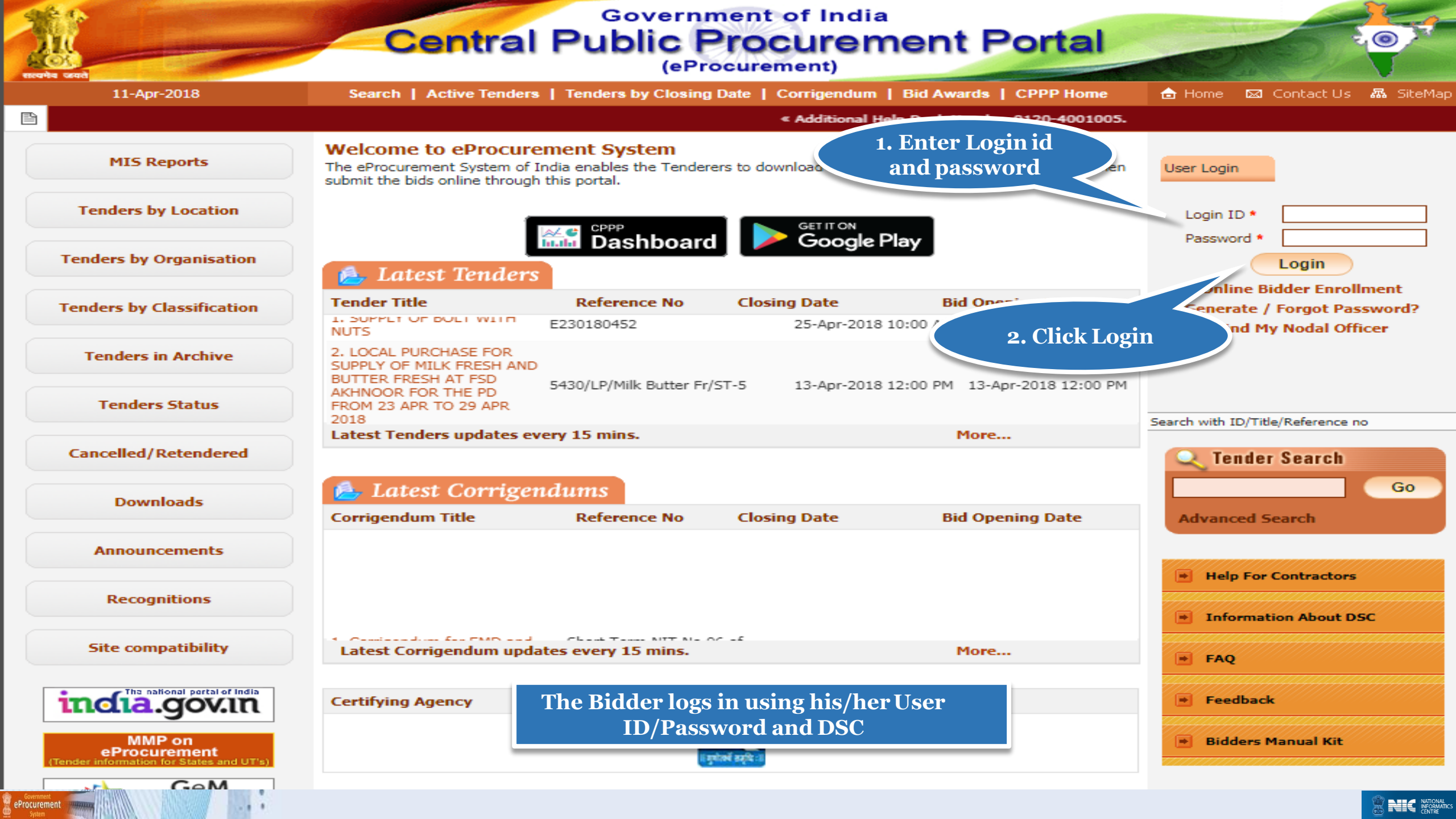

| 29-Jan-2018               | Sea      | rcn   Active renders              | I Tenders by Closing Dat                                     | te   Comgendum   Resun                    | ts of Tenders 🗖                | Home 🖾 O | ontact Us |
|---------------------------|----------|-----------------------------------|--------------------------------------------------------------|-------------------------------------------|--------------------------------|----------|-----------|
|                           |          |                                   |                                                              |                                           |                                |          |           |
| MIS Reports               | Digita   | l Certificate Authent             | ication                                                      |                                           |                                |          |           |
| Tenders by Location       | Welo     | ome ABCD Pvt.L                    | td. [bidder10@gmai                                           | l.com],                                   |                                |          |           |
| Tenders by Organisation   |          | 1.<br>2.                          | You have registered with DS<br>Click the 'Login' button to p | SC. Please insert your DSC car<br>roceed. | d / e-Token for authentication | on.      |           |
| renders by Classification | S.No     | Alias Name                        | Serial No.                                                   | Certificate Type                          | Expiry Date                    | Туре     | Status    |
| Tenders in Archive        | 1.       | USHA SAXENA                       | 53 86 ed 12                                                  | Signing                                   | 11-Dec-2019 01:15 PM           | Class 2  | Live      |
|                           | 📥 L(     | DGIN                              |                                                              |                                           |                                |          | Log       |
| Tenders Status            | If the ' | Login' button is not app          | pearing in this screen, perform                              | m the following checks:                   |                                |          |           |
| Cancelled/Retendered      | 2.       | DSC drivers 4 be<br>The DSC small | e installed from the resource<br>(e-Token must be plugged in | CD.<br>with the system's USB port /       | smart card reader.             |          |           |
| Downloads                 |          |                                   | ck Login<br>Button                                           |                                           |                                |          |           |
| Announcements             |          |                                   |                                                              |                                           |                                |          |           |
| Recognitions              |          |                                   |                                                              |                                           |                                |          |           |
| Site compatibility        |          |                                   |                                                              |                                           |                                |          |           |
| incla.gov.in              |          |                                   |                                                              |                                           |                                |          |           |
| MMP on                    |          |                                   |                                                              |                                           |                                |          |           |
| ment ment                 |          |                                   |                                                              |                                           |                                |          |           |

| MIS Reports               | Digital Certificate Authentication                                                                                                    |                  |
|---------------------------|----------------------------------------------------------------------------------------------------|------------------|
| Tenders by Location       | Welcome ABCD Pvt.Ltd. [bidder10@gmail.com], Authen                                                                                                    | ticating         |
| Tenders by Organisation   | Image: Provide the second second se | r authoritation. |
| Tenders by Classification | S.No     Alias Name                                                                                                    | Cancel Status    |
| Tenders in Archive        | 1. USHA SAXENA                                                                                                    | 2 Live           |
| Tenders Status            | If the 'Login' button is not appearing in this screen, perform the following checks:                                                                                                    | Logout           |
| Cancelled/Retendered      | <ol> <li>DSC drivers should be installed from the resource CD.</li> <li>The DSC smart card / e-Token must be plugged in with the system's USB port / smart card readers</li> </ol>                                                                                                    | ader.            |
| Downloads                 |                                                                                                    |                  |
| Announcements             |                                                                                                    |                  |
| Recognitions              |                                                                                                    |                  |
| Site compatibility        |                                                                                                    |                  |
| incia.gov.in              |                                                                                                    |                  |

eProcurement System

- - -

| 4       | Government                          | 53    |          | Welcome<br>Last login | : bidder10@gmail.com<br>: 06-Feb-2018 01:02 PM | Server Time<br>06-Feb-2018 13:40:42 | 🏫 Hom e | 🔁 Logout |
|---------|-------------------------------------|-------|----------|-----------------------|------------------------------------------------|-------------------------------------|---------|----------|
|         | eProcurement<br>System              | E     | 2st      |                       |                                                | Government eProc                    | irement | System   |
|         |                                     | DASHE | BOARD    | •                     |                                                |                                     |         |          |
| ι       | lser Management                     |       |          |                       |                                                |                                     |         |          |
| ►       | My Accounts                         | Wel   | come Al  | BCD Pvt.Ltd.,         |                                                |                                     |         |          |
| •       | My Documents                        | Roles | : Tender | rer                   |                                                |                                     |         |          |
| 4       | uction Management                   |       |          |                       |                                                |                                     |         |          |
| Þ       | My Auctions                         |       |          | nouncomont            | ·C                                             |                                     |         |          |
| •       | Live Auctions                       |       | ⊷ An     | mouncement            | .5                                             |                                     |         |          |
| •       | View Auction History                |       |          |                       |                                                |                                     |         |          |
| B       | id Management                       |       |          |                       |                                                |                                     |         |          |
| ►       | Search Active Tenders               |       |          |                       |                                                |                                     |         |          |
| •       | My Tenders                          |       |          |                       |                                                |                                     |         |          |
| •       | Clarification                       |       |          |                       |                                                |                                     |         |          |
| Þ       | My Active Bids                      |       |          |                       |                                                |                                     |         |          |
| Þ       | Bid Opening (Live)                  |       |          |                       |                                                |                                     |         |          |
| •       | Confirmatory Documents              |       |          |                       |                                                |                                     |         |          |
| •       | Techno Commercial Query             |       | lick M   | y Active              |                                                |                                     |         |          |
| •       | Short fall Documents                |       | Bids     |                       |                                                |                                     |         |          |
| •       | My Bids History                     |       |          |                       |                                                |                                     |         |          |
| •       | Confirmatory Documents              |       |          |                       |                                                |                                     |         |          |
| •       | Short Fall Documents History        |       |          |                       |                                                |                                     |         |          |
| •       | Archived Clarification              |       |          |                       |                                                |                                     |         |          |
| ►       | Tender Status                       |       |          |                       |                                                |                                     |         |          |
| •       | My Withdrawn Bids                   |       |          |                       |                                                |                                     |         |          |
| F       | ost Award Management                |       |          |                       |                                                |                                     |         |          |
| 8<br>00 | Government<br>Procurement<br>System |       |          |                       |                                                |                                     |         |          |

| 4        | Government                         | JE.     | Welcome<br>Last logi | e : bidder10@<br>n : 06-Feb-20 | gmail.com<br>18 01:02 PM 06                | Server Tir<br>-Feb-2018 13 | ne<br>4:41:00                | Home              | E Logout   |
|----------|------------------------------------|---------|----------------------|--------------------------------|--------------------------------------------|----------------------------|------------------------------|-------------------|------------|
| ,        | System                             | E       | ·*                   |                                | Go                                         | overnment                  | t eProcure                   | ment              | System     |
|          | TIPETS UNEN                        |         | AGEMENT              |                                |                                            |                            |                              |                   |            |
| ι        | Jser Management                    |         |                      |                                |                                            |                            |                              |                   |            |
| ►        | My Accounts                        | 🜔 My Ac | tive Bids            |                                |                                            |                            |                              |                   |            |
| •        | My Documents                       |         |                      |                                |                                            |                            |                              |                   |            |
| 4        | Auction Management                 | Sea     |                      |                                |                                            |                            |                              |                   |            |
| ►        | My Auctions                        | T       | My Active            |                                | Ten                                        | der Category               | -Selec                       | t- 💙              |            |
| •        | Live Auctions                      | K       | <b>Bids List</b>     | der title and tender r         |                                            |                            |                              |                   |            |
| •        | View Auction History               |         |                      | der utte and tender r          | elerence no.                               |                            | Clear                        | Search            |            |
| E        | Bid Management                     |         |                      |                                |                                            |                            |                              | Search            |            |
| •        | Search Active Tenders              |         |                      |                                |                                            |                            |                              |                   | _          |
| •        | My Tenders                         | My      | Active Bids          |                                |                                            |                            |                              |                   |            |
| Þ        | Clarification                      | S.No    | o Tender ID          | Tender<br>Reference            | Tender Title                               | Placed Date                | Bid<br>Submission<br>Closing | ReSubr<br>Withdra | nit /<br>w |
| •        | My Active Bids                     |         |                      | Number                         |                                            |                            | Date                         |                   |            |
| ×        | Bid Opening (Live)                 | 1.      | 2018_NIC_54777_1     | NIC/06/2018                    | Supply of Construction Items               | 06-Feb-2018<br>01:09 PM    | 20-Feb-2018<br>02:00 PM      |                   |            |
| Þ        | Confirmatory Documents             | 2.      | 2018_NIC_54660_1     | Tender Services                | Providing Catering Services for Conference | 06-Feb-2018<br>11:54 AM    | 07-Feb-2018<br>02:30 PM      |                   |            |
| ×        | Techno Commercial Query<br>History |         |                      |                                |                                            |                            |                              |                   |            |
| Þ        | Short fall Documents               |         |                      |                                |                                            |                            |                              |                   |            |
| •        | My Bids History                    |         |                      |                                |                                            |                            |                              |                   |            |
| •        | Confirmatory Documents<br>History  |         |                      |                                |                                            |                            |                              |                   |            |
| •        | Short Fall Documents History       |         |                      |                                |                                            | Click                      | here to                      |                   |            |
| •        | Archived Clarification             |         |                      |                                |                                            | Witl                       | ndraw                        |                   |            |
| •        | Tender Status                      |         |                      |                                |                                            | the                        | bid                          |                   |            |
| •        | My Withdrawn Bids                  |         |                      |                                |                                            |                            |                              |                   |            |
| F        | Post Award Management              |         |                      |                                |                                            |                            |                              |                   |            |
| •        | Award Declaration                  |         |                      |                                |                                            |                            |                              |                   |            |
| <b>.</b> | Procurement                        |         |                      |                                |                                            |                            |                              |                   |            |

| • | My Documents            |               |        |                                        |                                             |                 |                |              | <u> </u>    |       |
|---|-------------------------|---------------|--------|----------------------------------------|---------------------------------------------|-----------------|----------------|--------------|-------------|-------|
| A | uction Management       |               |        | 6                                      |                                             |                 |                |              | ⊜ P         | 'rint |
| • | My Auctions             |               | Bid I  | nformation                             |                                             |                 |                |              |             |       |
| • | Live Auctions           |               |        |                                        |                                             | Bid ID : 43     | 854            |              |             |       |
|   | Minus Associate Minters |               |        | Organization Chain : NIC Org  NIC_Dept |                                             |                 |                |              |             |       |
| ▶ | View Auction History    |               |        |                                        | Tender Refere                               | nce Number : NI | C/06/2018      |              |             |       |
| в | id Management           |               |        |                                        |                                             | Tender ID : 20  | 18_NIC_54777_1 |              |             |       |
|   | Search Active Tenders   | <b>Bid</b> in | nforn  | nation                                 | Tender Title : Supply of Construction Items |                 |                |              |             |       |
| • | My Tenders              |               | page   | 9                                      | Bid Frozer                                  | IP Address : 10 | ).1.14.139     |              |             |       |
| • | Clarification           | _             | -      |                                        |                                             |                 |                |              |             |       |
| • | My Active Bids          |               | Offli  | ne Tender Fee Payr                     | nent Details                                |                 |                |              | 💜 Resul     | omit  |
| • | Bid Opening (Live)      |               | S.No   | Instrument No.                         | Name                                        | Issued Date     | Expiry Date    | Acc.No       | Amount in ₹ |       |
| • | Confirmatory Documents  |               | 1      | 78945612                               | DD -<br>Demand                              | 06-Feb-2018     | 15-Feb-2018    | 001122335544 |             | 500   |
| × | Techno Commercial Query |               |        |                                        | Diait                                       |                 |                | Total in ₹ : |             | 500   |
| • | Short fall Documents    |               |        |                                        |                                             |                 |                |              |             |       |
| • | My Bids History         |               | Offlin |                                        | at Datails                                  |                 |                |              | <u> </u>    |       |

Withdrawal Bid

| Offlin | Offline EMD Fee Payment Details |                         |             |             |              |             |  |  |
|--------|---------------------------------|-------------------------|-------------|-------------|--------------|-------------|--|--|
| S.No   | Instrument No.                  | Name                    | Issued Date | Expiry Date | Acc.No       | Amount in ₹ |  |  |
| 1      | 45123678                        | DD -<br>Demand<br>Draft | 06-Feb-2018 | 15-Feb-2018 | 111100000022 | 50,000      |  |  |
|        |                                 |                         |             |             | Total in ₹ : | 50,000      |  |  |

| Uplo | Uploaded Documents    |                   |                    |                   |  |  |  |
|------|-----------------------|-------------------|--------------------|-------------------|--|--|--|
| S.No | Packet Type           | File Name         | Description        | File Size<br>(KB) |  |  |  |
| 1    | Fee/PreQual/Technical | EMD_FEE_COPY.pdf  | Scaned Copy of EMD | 7.00              |  |  |  |
|      |                       | TECHNICAL_BID.pdf | Technical Document | 7.00              |  |  |  |
| 2    | Finance               | BOQ_51000.xls     | Price Bid          | 283.00            |  |  |  |

| $\sim$ |   | <br> |    |       |
|--------|---|------|----|-------|
| $\sim$ | w | hd   | ra | 1.0.0 |
|        |   |      |    |       |

Back My Bids

Tender Status
 My Withdrawn Bids

Archived Clarification

Confirmatory Documents History

Short Fall Documents History

**Post Award Management** 

Award Declaration

eProcurement

٠

٠

| • | My Auctions                        |
|---|------------------------------------|
| • | Live Auctions                      |
| ÷ | View Auction History               |
| B | id Management                      |
| + | Search Active Tenders              |
| + | My Tenders                         |
| • | Clarification                      |
| • | My Active Bids                     |
| • | Bid Opening (Live)                 |
| • | Confirmatory Documents             |
| • | Techno Commercial Query<br>History |
| • | Short fall Documents               |
| • | My Bids History                    |
| • | Confirmatory Documents             |
| • | Short Fall Documents History       |
| • | Archived Clarification             |
| • | Tender Status                      |
| + | My Withdrawn Bids                  |
| P | ost Award Management               |
| + | Award Declaration                  |

eProcurement

#### Bid Information

| Bid ID :                    | 43854                        |
|-----------------------------|------------------------------|
| Organization Chain :        | NIC Org  NIC_Dept            |
| Tender Reference Number :   | NIC/06/2018                  |
| Tender ID :                 | 2018_NIC_54777_1             |
| Tender Title :              | Supply of Construction Items |
| Bid Submitted Date & Time : | 06-Feb-2018 01:48 PM         |
| Bid Frozen IP Address :     | 10.1.14.139                  |

| Offli | Offline Tender Fee Payment Details |                         |             |             |              |             |     |  |
|-------|------------------------------------|-------------------------|-------------|-------------|--------------|-------------|-----|--|
| S.No  | Instrument No.                     | Name                    | Issued Date | Expiry Date | Acc.No       | Amount in ₹ |     |  |
| 1     | 68945612                           | DD -<br>Demand<br>Draft | 06-Feb-2018 | 15-Feb-2018 | 001122335544 |             | 500 |  |
|       |                                    |                         |             |             | Total in ₹ : |             | 500 |  |
|       |                                    |                         |             |             |              |             |     |  |

| Offli | 🍳 Resubmit     |                         |             |             |              |             |
|-------|----------------|-------------------------|-------------|-------------|--------------|-------------|
| S.No  | Instrument No. | Name                    | Issued Date | Expiry Date | Acc.No       | Amount in ₹ |
| 1     | 45123678       | DD -<br>Demand<br>Draft | 06-Feb-2018 | 16-Feb-2018 | 111100000022 | 50,000      |
|       | 50,000         |                         |             |             |              |             |

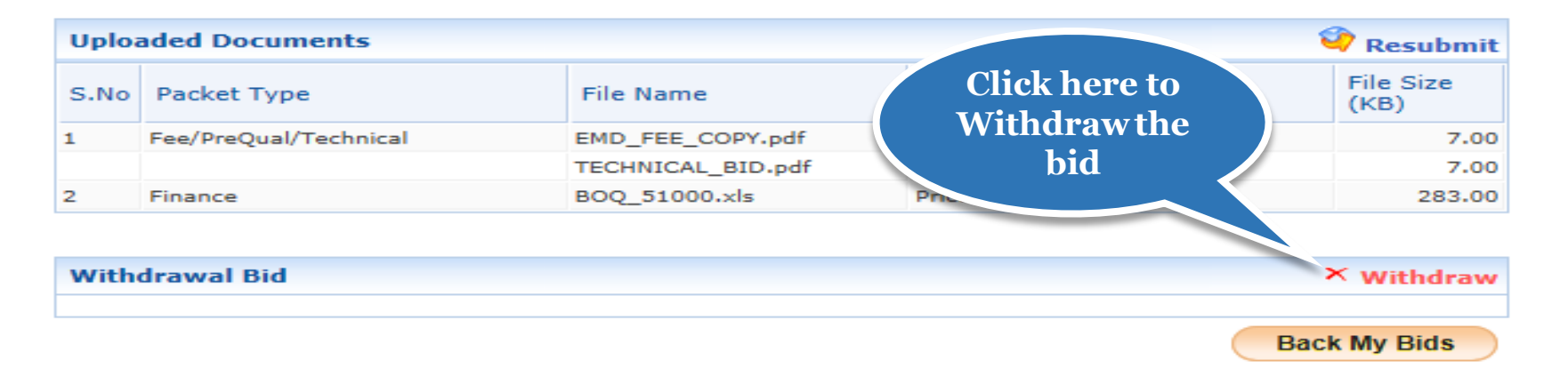

/app?component=%24DirectLink\_4&page=BidInfo&service=direct&session=T&sp=S9N5c4s...

(c) 2008 Tenders NIC, All rights reserved.

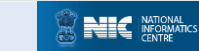

| 4      | Government                              | 52 or     | Welcome<br>Last login                    | : bidder10@gmail.com<br>: 06-Feb-2018 01:02 PM | Server Time<br>06-Feb-2018 13:55:35 | 🟫 Home  | 📑 Logout |
|--------|-----------------------------------------|-----------|------------------------------------------|------------------------------------------------|-------------------------------------|---------|----------|
|        | System                                  | E IN      |                                          |                                                | Government eProc                    | urement | System   |
|        | TIPETS UNO                              |           | MENT                                     |                                                |                                     |         |          |
| ι      | Jser Management                         |           |                                          |                                                |                                     |         |          |
| •      | My Accounts                             | Bid Withd | rawal                                    |                                                |                                     |         |          |
| +      | My Documents                            |           |                                          |                                                |                                     |         |          |
| 4      | Auction Management                      |           |                                          | Organization Chain : NIC Org  NIC              | C_Dept                              |         |          |
| •      | My Auctions                             |           | Enter the                                | Tender Reference Number : NIC/06/2018          | 1                                   |         |          |
| •      | Live Auctions                           |           | Withdrawal                               | Tender ID: 2018_NIC_54                         | 4777_1                              |         |          |
| -<br>- | View Auction History                    |           | Reason                                   | Tender Title : Supply of Co                    | nstruction Items                    |         |          |
|        | -                                       | If        | yo.                                      | you can not submit again for this parti        | icular Tender.                      |         |          |
| E      | Bid Management                          |           |                                          | You have entered <b>34</b> of 250 Characters   | 5                                   |         |          |
| ÷      | Search Active Tenders                   | w         | ithdrawal Reaso                          | I am not Eligible for this Tender.             | ~                                   |         |          |
| ÷      | My Tenders                              |           |                                          |                                                |                                     |         |          |
| •      | Clarification                           |           |                                          |                                                | ~                                   |         |          |
| •      | My Active Bids                          |           |                                          |                                                |                                     |         |          |
| +      | Bid Opening (Live)                      | At        | tach the letter to ten                   | der inviting authority.                        |                                     |         |          |
| +      | Confirmatory Documents                  | At        | nly por files are perm<br>ttach Letter * | itted to upload.                               |                                     |         |          |
| +      | Techno Commercial Query                 |           |                                          |                                                |                                     |         |          |
| •      | History<br>Short fall Documents         |           |                                          |                                                |                                     |         |          |
| •      | My Bids History                         |           |                                          |                                                | Back S                              | ubmit   |          |
| •      | Confirmatory Documents                  |           |                                          |                                                |                                     |         |          |
| •      | History<br>Short Fall Documents History |           |                                          | Click here to                                  |                                     |         |          |
| •      | Archived Clarification                  |           |                                          | upload the                                     |                                     |         |          |
| +      | Tender Status                           |           |                                          | relevant letter                                |                                     |         |          |
| +      | My Withdrawn Bids                       |           |                                          |                                                |                                     |         |          |
| F      | Post Award Management                   |           |                                          |                                                |                                     |         |          |
| •      | Award Declaration                       |           |                                          |                                                |                                     |         |          |
|        | Procurement<br>System                   |           |                                          |                                                |                                     |         |          |

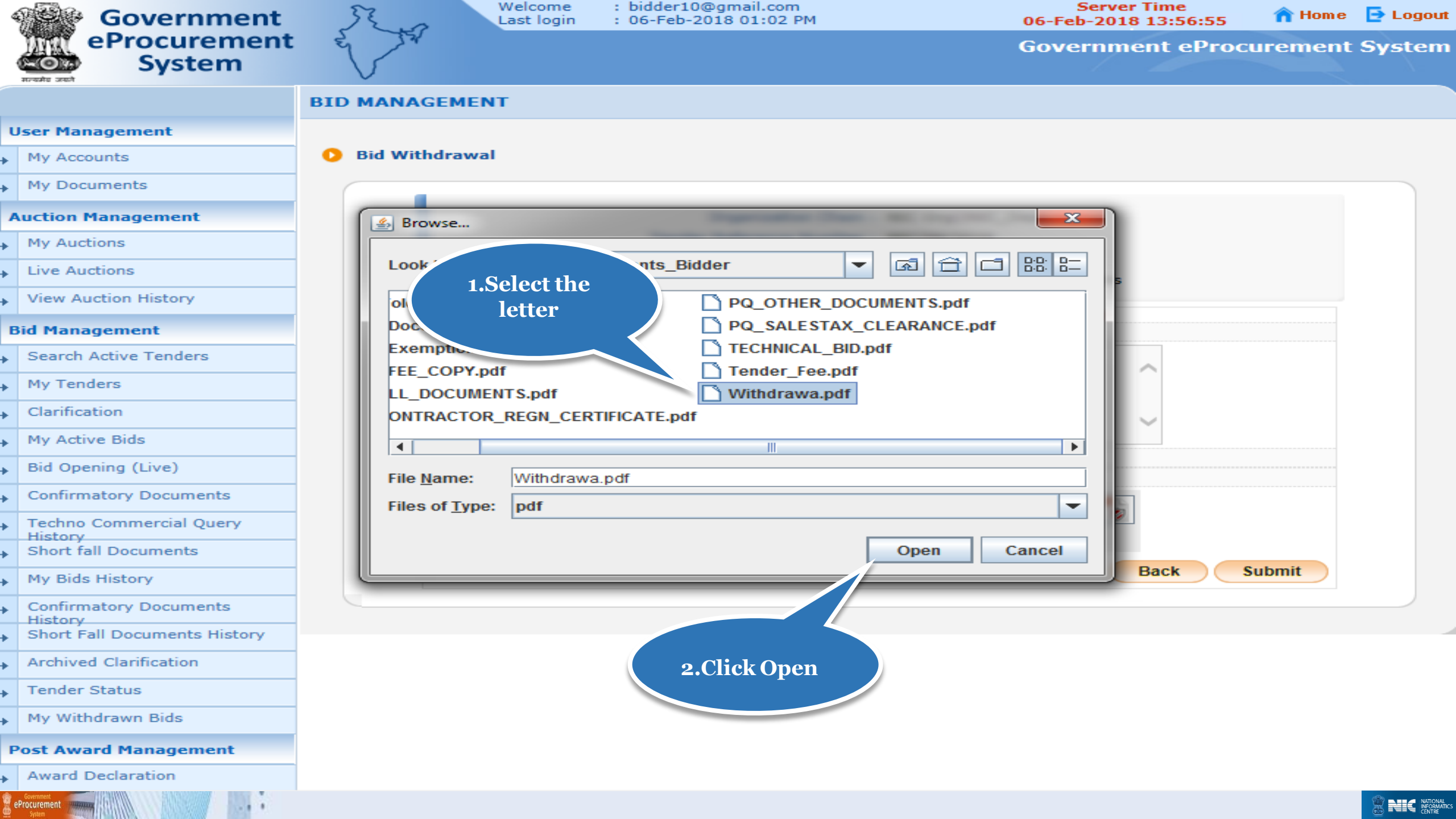

| 4 | Government                        | 52 m      | Welcome<br>Last login                     | : bidder10<br>: 06-Feb-2 | @gmail.com<br>2018 01:02 PM        | Server Time<br>06-Feb-2018 13:57:30 | 🏫 Home  | 🔁 Logout |
|---|-----------------------------------|-----------|-------------------------------------------|--------------------------|------------------------------------|-------------------------------------|---------|----------|
| , | eProcurement<br>System            | E IN      |                                           |                          |                                    | Government eProc                    | irement | System   |
|   |                                   |           | EMENT                                     |                          |                                    |                                     |         |          |
| ι | Jser Management                   |           |                                           |                          |                                    |                                     |         |          |
| • | My Accounts                       | Bid Withd | Irawal                                    |                          |                                    |                                     |         |          |
| • | My Documents                      |           |                                           |                          |                                    |                                     |         |          |
| 4 | Auction Management                |           |                                           |                          | Organization Chain : NIC Org       | NIC_Dept                            |         |          |
| • | My Auctions                       |           |                                           | Tende                    | r Reference Number : NIC/06/2      | 2018                                |         |          |
| + | Live Auctions                     |           |                                           |                          | Tender ID : 2018_NIC               | C_54777_1                           |         |          |
| + | View Auction History              |           |                                           |                          | Tender Title : Supply of           | Construction Items                  |         |          |
| E | Bid Management                    | If        | you withdraw the                          | e bid you ca             | n not submit again for this p      | oarticular Tender.                  |         |          |
| • | Search Active Tenders             | w         | /ithdrawal Reaso                          | n *                      | I am not Eligible for this Tender. |                                     |         |          |
| + | My Tenders                        |           |                                           |                          |                                    |                                     |         |          |
| + | Clarification                     |           |                                           |                          |                                    | Click here                          | to Sign |          |
| + | My Active Bids                    |           |                                           |                          |                                    |                                     | ment    |          |
| • | Bid Opening (Live)                | At        | ttach the letter to tend                  | der inviting aut         | hority.                            |                                     |         |          |
| + | Confirmatory Documents            | A         | nly pdf files are permi<br>ttach Letter * | tted to upload           |                                    |                                     |         |          |
| + | Techno Commercial Query           |           |                                           |                          | load_Documents_Bidder/Witho        | drawa.pdf                           |         |          |
| + | Short fall Documents              |           |                                           |                          |                                    |                                     |         |          |
| • | My Bids History                   |           |                                           |                          |                                    | Back                                | ubmit   |          |
| + | Confirmatory Documents<br>History |           |                                           |                          |                                    |                                     |         |          |
| ÷ | Short Fall Documents History      |           |                                           |                          |                                    |                                     |         |          |
| • | Archived Clarification            |           |                                           |                          |                                    |                                     |         |          |
| ¥ | Tender Status                     |           |                                           |                          |                                    |                                     |         |          |
| • | My Withdrawn Bids                 |           |                                           |                          |                                    |                                     |         |          |
| F | Post Award Management             |           |                                           |                          |                                    |                                     |         |          |
| • | Award Declaration                 |           |                                           |                          |                                    |                                     |         |          |
| 8 | eProcurement                      |           |                                           |                          |                                    |                                     |         |          |

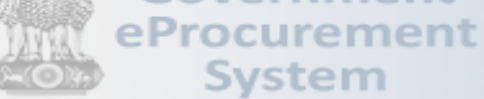

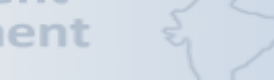

Government eProcurement System

#### BID MANAGEMENT

Bid Withdrawal

#### User Management

- My Accounts
- My Documents
- **Auction Management**
- My Auctions
- Live Auctions
- View Auction History
- **Bid Management**
- Search Active Tenders
- My Tenders
- Clarification
- My Active Bids
- Bid Opening (Live)
- Confirmatory Documents
- Techno Commercial Query
   History
- Short fall Documents
- My Bids History
- Confirmatory Documents
   History
- Short Fall Documents History
- Archived Clarification
- Tender Status

eProcurement

My Withdrawn Bids

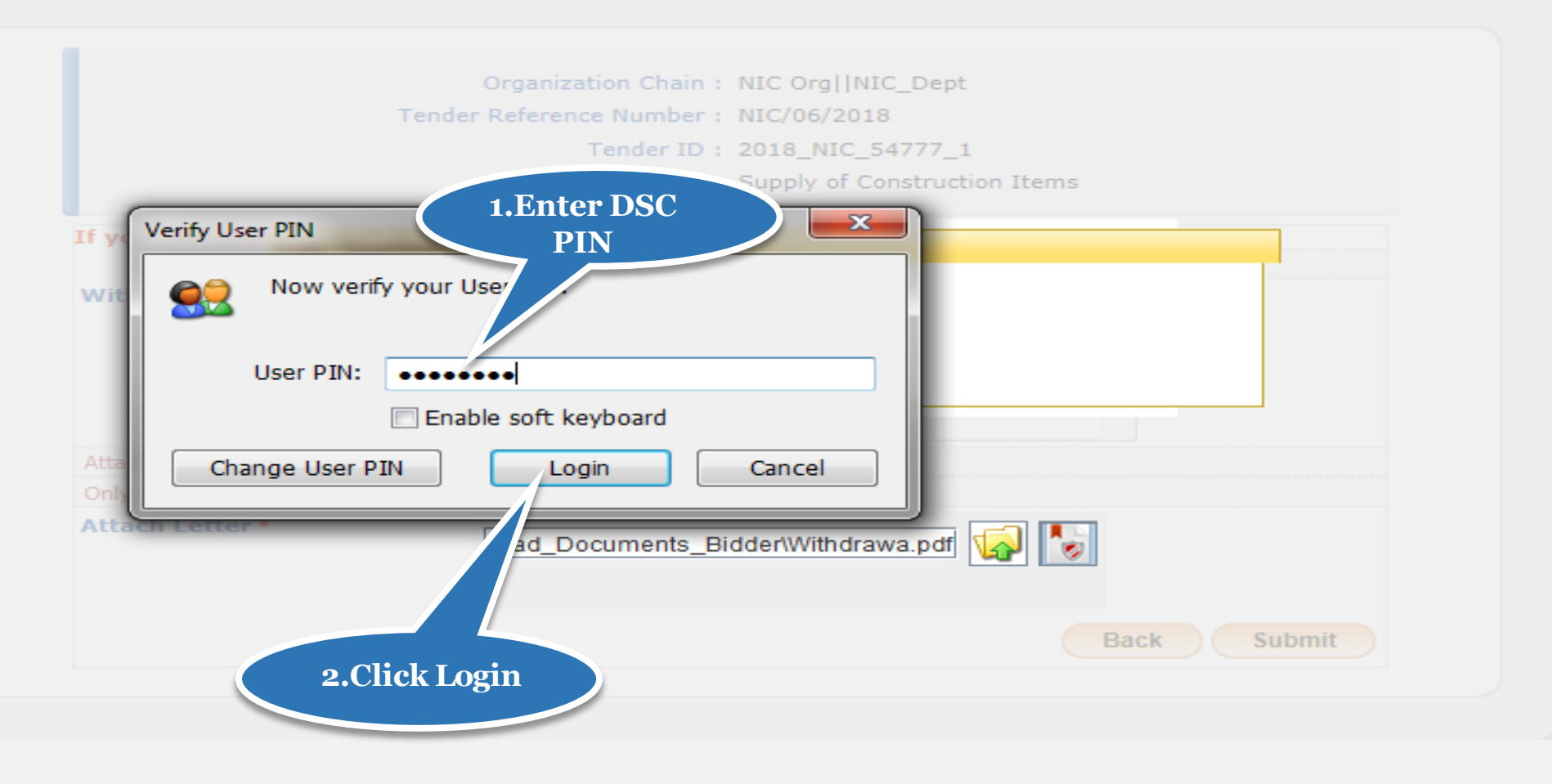

| Governme                                       | nt Rea     | Welcome<br>Last login | : bidder10<br>: 06-Feb-2 | @gmail.com<br>2018 01:02 PM   |                                       | Server Time<br>06-Feb-2018 13:57:50 | A Home | E Logout |
|------------------------------------------------|------------|-----------------------|--------------------------|-------------------------------|---------------------------------------|-------------------------------------|--------|----------|
| eProcurem<br>System                            | ent g      |                       |                          |                               |                                       |                                     |        |          |
|                                                | BID MANAGE | MENT                  |                          |                               |                                       |                                     |        |          |
| User Management                                |            |                       |                          |                               |                                       |                                     |        |          |
| My Accounts                                    | Bid Withdr | awal                  |                          |                               |                                       |                                     |        |          |
| + My Documents                                 |            |                       |                          |                               |                                       |                                     |        |          |
| Auction Management                             |            |                       |                          | Organization Chain :          | NIC Org  NIC_D                        | ept                                 |        |          |
| My Auctions                                    |            |                       | Tende                    | r Reference Number :          | NIC/06/2018                           |                                     |        |          |
| + Live Auctions                                |            |                       |                          | Tender ID :<br>Tender Title : | : 2018_NIC_5477<br>: Supply of Consti | 7_1<br>ruction Items                |        |          |
| View Auction History                           |            |                       |                          |                               |                                       |                                     |        |          |
| Bid Management                                 | 11 9       | Mes:                  | sage                     |                               |                                       |                                     |        |          |
| Search Active Tenders                          | Wi         | thdrawal              | File sign                | ad successfully               | e wait                                |                                     |        |          |
| + My Tenders                                   |            |                       | - The sign               | Su successiony.               |                                       |                                     |        |          |
| + Clarification                                |            |                       |                          | OK                            |                                       |                                     |        |          |
| • My Active Bids                               |            |                       |                          |                               |                                       |                                     |        |          |
| Bid Opening (Live)                             | Att        | ach the letter to te  | mitted to and            |                               |                                       |                                     |        |          |
| Confirmatory Documents                         | At         | ach Letter *          |                          | land Desuments D              |                                       |                                     |        |          |
| Techno Commercial Query                        |            |                       |                          | 10ad_Documents_Bi             | sidder withdrawa.p                    |                                     |        |          |
| Short fall Documents                           |            | Cli                   | ck OK                    |                               |                                       |                                     |        |          |
| My Bids History                                |            |                       |                          |                               |                                       | Back                                | iubmit |          |
| Confirmatory Documents                         |            |                       |                          |                               |                                       |                                     |        |          |
| <ul> <li>Short Fall Documents Histo</li> </ul> |            |                       |                          |                               |                                       |                                     |        |          |
| + Archived Clarification                       |            |                       |                          |                               |                                       |                                     |        |          |
| • Tender Status                                |            |                       |                          |                               |                                       |                                     |        |          |
| My Withdrawn Bids                              |            |                       |                          |                               |                                       |                                     |        |          |

eProcurement

....

| 4 | Government                   | JE.      | Welcome : bi<br>Last login : 00 | dder10@gmail.com<br>5-Feb-2018 01:02 PM | Server Time<br>06-Feb-2018 13:57:59 | n Home  | E Logout |
|---|------------------------------|----------|---------------------------------|-----------------------------------------|-------------------------------------|---------|----------|
|   | System                       | E .      |                                 |                                         | Government eProc                    | urement | System   |
|   |                              |          | GEMENT                          |                                         |                                     |         |          |
| ι | lser Management              |          |                                 |                                         |                                     |         |          |
| • | My Accounts                  | 🜔 Bid Wi | thdrawal                        |                                         |                                     |         |          |
| F | My Documents                 |          |                                 |                                         |                                     |         |          |
| A | uction Management            |          |                                 | Organization Chain : NIC Org  NI        | C_Dept                              |         |          |
| • | My Auctions                  |          |                                 | Tender Reference Number : NIC/06/2018   | 3                                   |         |          |
| • | Live Auctions                |          |                                 | Tender ID : 2018_NIC_5                  | 4777_1                              |         |          |
| • | View Auction History         |          |                                 | Tender Title : Supply of Co             | istruction reems                    |         |          |
|   | id Managament                |          | If you withdraw the bid         | you can not submit again for this part  | icular Tender.                      |         |          |
|   | Search Active Tenders        |          | Withdrawal Reason *             | I am not Eligible for this Tender       | S.                                  |         |          |
| • | Search Active Fenders        |          |                                 |                                         | ~                                   |         |          |
| • | My Tenders                   |          |                                 |                                         |                                     |         |          |
| • | Clarification                |          |                                 |                                         | $\sim$                              |         |          |
| • | My Active Bids               |          | Attack the lattac to tandar inv |                                         |                                     |         |          |
| × | Bid Opening (Live)           |          | Only pdf files are permitted to | upload.                                 |                                     |         |          |
| • | Confirmatory Documents       |          | Attach Letter *                 |                                         |                                     |         |          |
| • | Techno Commercial Query      |          |                                 | load_Documents_Bidder/Withdrav          |                                     |         |          |
| • | Short fall Documents         |          |                                 |                                         |                                     |         |          |
| • | My Bids History              |          |                                 |                                         | Back                                | ubmit   |          |
| F | Confirmatory Documents       |          |                                 |                                         |                                     |         |          |
| • | Short Fall Documents History |          |                                 |                                         |                                     |         |          |
| • | Archived Clarification       |          |                                 |                                         | Click Submit                        |         |          |
| • | Tender Status                |          |                                 |                                         |                                     |         |          |
| • | My Withdrawn Bids            |          |                                 |                                         |                                     |         |          |
| P | ost Award Management         |          |                                 |                                         |                                     |         |          |
| F | Award Declaration            |          |                                 |                                         |                                     |         |          |
| 6 | Government<br>Procurement    |          |                                 |                                         |                                     |         |          |

| 4 | Government                         | 50    | 20           | Welcome<br>Last login | : bidder10@gmail.com<br>: 06-Feb-2018 01:02 PM | S<br>06-Feb               | erver Time<br>-2018 13:58:04 | 🏫 Home | 🔁 Logout |
|---|------------------------------------|-------|--------------|-----------------------|------------------------------------------------|---------------------------|------------------------------|--------|----------|
|   | eProcurement<br>System             | E     | 2 Star       |                       |                                                | Gove                      | nment eProcu                 | rement | System   |
|   | সাল্বস্টার জেল্লী                  | BID M | ′<br>IANAGEI | MENT                  |                                                |                           |                              |        |          |
| U | Jser Management                    |       |              |                       |                                                |                           |                              |        |          |
| • | My Accounts                        | 🜔 Bi  | id Withdra   | awal                  |                                                |                           |                              |        |          |
| • | My Documents                       |       | -            |                       |                                                |                           |                              |        |          |
| A | Auction Management                 |       |              |                       | Organization Chain : N                         | NIC Org  NIC_Dept         |                              |        |          |
| • | My Auctions                        |       |              |                       | Tender Reference Number : N                    | NIC/06/2018               |                              |        |          |
| • | Live Auctions                      |       |              |                       | Tender ID : 2                                  | 2018_NIC_54777_1          |                              |        |          |
| • | View Auction History               |       |              |                       | Tender Hile : 3                                | supply of Construction It | ems                          |        |          |
| F | id Management                      |       | Marri        | ou withdraw the       | a hid you can not submit again fo              | or this particular Tend   | er.                          |        |          |
|   | Search Active Tenders              |       | Wiessa       | age from webpage      |                                                |                           |                              |        |          |
| • | My Tandara                         |       |              | If you withd          | raw the hid you can not submit again           | for this particular       | ~                            |        |          |
| • |                                    |       |              | Tender.               | naw the bid you can not submit again           | Tor this particular       |                              |        |          |
| • | Clarification                      |       |              |                       |                                                |                           | $\sim$                       |        |          |
| • | My Active Bids                     |       |              |                       | ОК                                             | Cancel                    |                              |        |          |
| • | Bid Opening (Live)                 |       |              |                       |                                                |                           |                              |        |          |
| • | Confirmatory Documents             |       | Att          | ach Letter *          | Jocuments Bide                                 | der\Withdrawa.pdf 😡       | 1                            |        |          |
| • | Techno Commercial Query<br>History |       |              |                       |                                                |                           |                              |        |          |
| • | Short fall Documents               |       |              | C                     | Click OK                                       |                           |                              |        |          |
| • | My Bids History                    |       |              |                       |                                                |                           | Back                         | bmit   |          |
| • | Confirmatory Documents             |       |              |                       |                                                |                           |                              |        |          |
| Þ | Short Fall Documents History       |       |              |                       |                                                |                           |                              |        |          |
| • | Archived Clarification             |       |              |                       |                                                |                           |                              |        |          |
| • | Tender Status                      |       |              |                       |                                                |                           |                              |        |          |
| • | My Withdrawn Bids                  |       |              |                       |                                                |                           |                              |        |          |
| P | Post Award Management              |       |              |                       |                                                |                           |                              |        |          |
| • | Award Declaration                  |       |              |                       |                                                |                           |                              |        |          |
| 8 | Procurement                        |       |              |                       |                                                |                           |                              |        |          |

| 4   | Government                         | St. a      | Last login : 06-Feb-2018           | 01:02 PM                 | Se<br>06-Feb-2       | 2018 13:58:39   | 🏫 Home    | 🔁 Logout |
|-----|------------------------------------|------------|------------------------------------|--------------------------|----------------------|-----------------|-----------|----------|
| -   | eProcurement<br>System             | E JA       |                                    |                          | Govern               | iment eProo     | curement  | System   |
|     |                                    |            | MENT                               |                          | Withd                | rawn bid        |           |          |
| U   | Jser Management                    |            |                                    |                          | acknow               | ledgement       |           |          |
| Þ   | My Accounts                        | ReBid Conf | irmation                           |                          | p                    | age             |           |          |
| •   | My Documents                       |            |                                    |                          |                      |                 |           |          |
| A   | uction Management                  |            |                                    |                          |                      |                 | 🖨 Print   |          |
| •   | My Auctions                        | ReB        | id Confirmation                    |                          |                      |                 |           |          |
| •   | Live Auctions                      |            | Org                                | anization Chain : NIC Or | NIC_Dept             |                 |           |          |
| •   | View Auction History               |            | Tender Re                          | ference Number : NIC/06  | /2018                |                 |           |          |
|     | id Management                      |            |                                    | Tender Title : Supply    | of Construction Iter | ms              |           |          |
| -   | Search Active Tenders              |            |                                    | render mie'r odppiy      |                      |                 |           |          |
| •   | W Tenders W                        | ithdrawn   | ubmission Detail                   |                          |                      |                 |           |          |
| •   | My Tenders                         | details    | Status                             |                          | IP Address           | Submitted Da    | te        |          |
| •   | Clarification                      |            | Withdrawn                          |                          | 10.1.14.139          | 06-Feb-2018 01: | 58 PM     |          |
| ×.  | My Active Bids                     |            |                                    |                          |                      |                 |           |          |
| ×   | Bid Opening (Live)                 |            | Withdrawn details                  |                          |                      |                 |           |          |
| •   | Confirmatory Documents             | S.N        | Reason                             | Withdrawn Date           | File Name            |                 | File Size |          |
| ×.  | Techno Commercial Query<br>History | 1          | I am not Eligible for this Tender. | 06-Feb-2018 01:58 PM     | Withdrawa.pdf        |                 | 7.68      |          |
| ×   | Short fall Documents               |            |                                    |                          |                      |                 |           |          |
| Þ   | My Bids History                    |            |                                    |                          |                      | ack My Act      | ive Bids  |          |
| •   | Confirmatory Documents             |            |                                    |                          |                      |                 |           |          |
| •   | Short Fall Documents History       |            |                                    |                          |                      |                 |           |          |
| •   | Archived Clarification             |            |                                    | Click here               |                      |                 |           |          |
| •   | Tender Status                      |            |                                    | -to My A                 | ctive                |                 |           |          |
| •   | My Withdrawn Bids                  |            |                                    | Bid                      | s                    |                 |           |          |
| P   | ost Award Management               |            |                                    |                          |                      |                 |           |          |
| •   | Award Declaration                  |            |                                    |                          |                      |                 |           |          |
| e e | Procurement                        |            |                                    |                          |                      |                 |           |          |

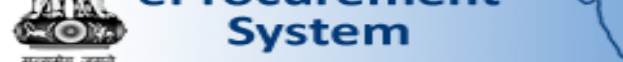

**User Management** 

Auction Management

View Auction History

Search Active Tenders

Bid Management

My Tenders

Clarification

History

History

eProcurement

My Active Bids

My Bids History

Tender Status

Bid Opening (Live)

Confirmatory Documents

Techno Commercial Query

Confirmatory Documents

Short Fall Documents History

Short fall Documents

Archived Clarification

My Withdrawn Bids

Award Declaration

**Post Award Management** 

My Accounts My Documents

My Auctions

٠

٠

٠

٠

٠

٠

٠

٠

٠

٠

٠

٠

#### BID MANAGEMENT

#### My Active Bids

| renu  | er ID                  |                      | Tand                    | er Category    | -Selec            | t- 🖌     |
|-------|------------------------|----------------------|-------------------------|----------------|-------------------|----------|
| Keyw  | vord                   |                      | My Active Bids          |                |                   |          |
| Keywo | ord finds match in ten | der title and tender | Πιγ Ποτινο Βιαδ<br>Ροσο |                |                   |          |
|       |                        |                      | 1 age                   |                | Clear             | Search   |
|       |                        |                      |                         |                |                   |          |
|       |                        |                      |                         |                |                   |          |
| My A  | ctive Bids             |                      |                         |                |                   |          |
|       |                        | Tender               |                         | Disco di Dista | Bid<br>Submission | ReSubmit |
| S.No  | Tender ID              | Reference<br>Number  | Tender Title            | Placed Date    | Closing<br>Date   | Withdraw |

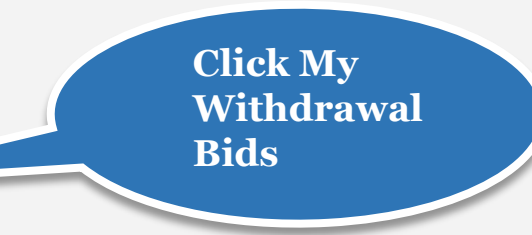

/app?page=MyWithdrawnBids&service=page

.

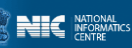

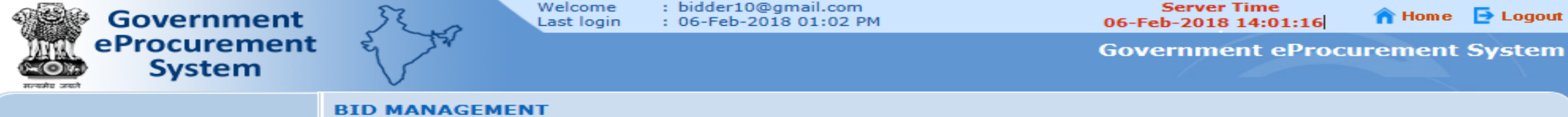

My Withdrawn Bids

0

1

# Wy Accounts My Documents Auction Management My Auctions Live Auctions

View Auction History

### **Bid Management**

eProcurement

| • | Search Active Tenders              |
|---|------------------------------------|
| • | My Tenders                         |
| • | Clarification                      |
| • | My Active Bids                     |
| • | Bid Opening (Live)                 |
| • | Confirmatory Documents             |
| • | Techno Commercial Query<br>History |
| • | Short fall Documents               |
| • | My Bids History                    |
| • | Confirmatory Documents<br>History  |
| • | Short Fall Documents History       |
| • | Archived Clarification             |
| • | Tender Status                      |
| • | My Withdrawn Bids                  |
| P | ost Award Management               |
| • | Award Declaration                  |

|                     | ch                         |                         |                               |                |              |           |                   |      |
|---------------------|----------------------------|-------------------------|-------------------------------|----------------|--------------|-----------|-------------------|------|
| Fende               | er ID                      |                         |                               | Vithdrawn bids | Tender Categ | jory      | -Select- 🗸        | ]    |
| Keyw                | ord                        |                         |                               | list           |              |           |                   |      |
| (eywo               | rd finds ma                | tch in tender title and | tender referen                |                |              |           |                   |      |
|                     |                            |                         |                               |                |              | CI        | ear Sea           | arch |
|                     |                            |                         |                               |                |              |           |                   |      |
| Mar 14              | lithdrawn                  | Ride                    |                               |                |              |           |                   |      |
| My W                | /ithdrawn                  | Bids                    |                               |                |              |           |                   |      |
| <b>4y W</b><br>5.No | <b>/ithdrawn</b><br>Bid Id | Bids<br>Tender ID       | Tender<br>Reference<br>Number | Tender Title   | Pla          | aced Date | Withdrawn<br>Date | View |

## End of Online Withdrawn Bid

eProcurement